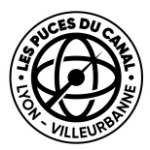

## Tutoriel

## Comment remplir la fiche de ma boutique

Depuis le 23 septembre 2024, vous avez la possibilité de remplir une fiche dédiée à votre boutique, hébergée sur le site web des Puces du Canal.

### Qu'est-ce que ça change ?

- Une page dédiée à votre boutique que vous pouvez partager
- Une page que vous pouvez modifier en toute autonomie
- Des filtres sur la liste des boutiques pour que les clients vous trouvent plus facilement

La liste des marchands se trouve toujours ici : https://www.pucesducanal.com/marchands/

## Comment y accéder?

Envoyez un email à <u>communication@pucesducanal.com</u> avec l'adresse email que vous souhaitez utiliser pour vous connecter et créer votre mot de passe personnel, en précisant votre ou vos numéro(s) de boutique.

## Besoin d'un coup de main?

Le service communication est à votre écoute pour vous aider, si le tutoriel ci-dessous ne vous permet pas encore d'être à l'aise avec ce nouvel outil, demandez un créneau à Marie (<u>mperrat@pucesducanal.com</u>)

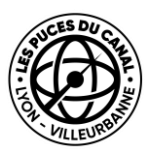

## Etape 1 : Aller sur le site web des Puces

https://www.pucesducanal.com/

#### et cliquer sur l'icône de connexion en haut à droite

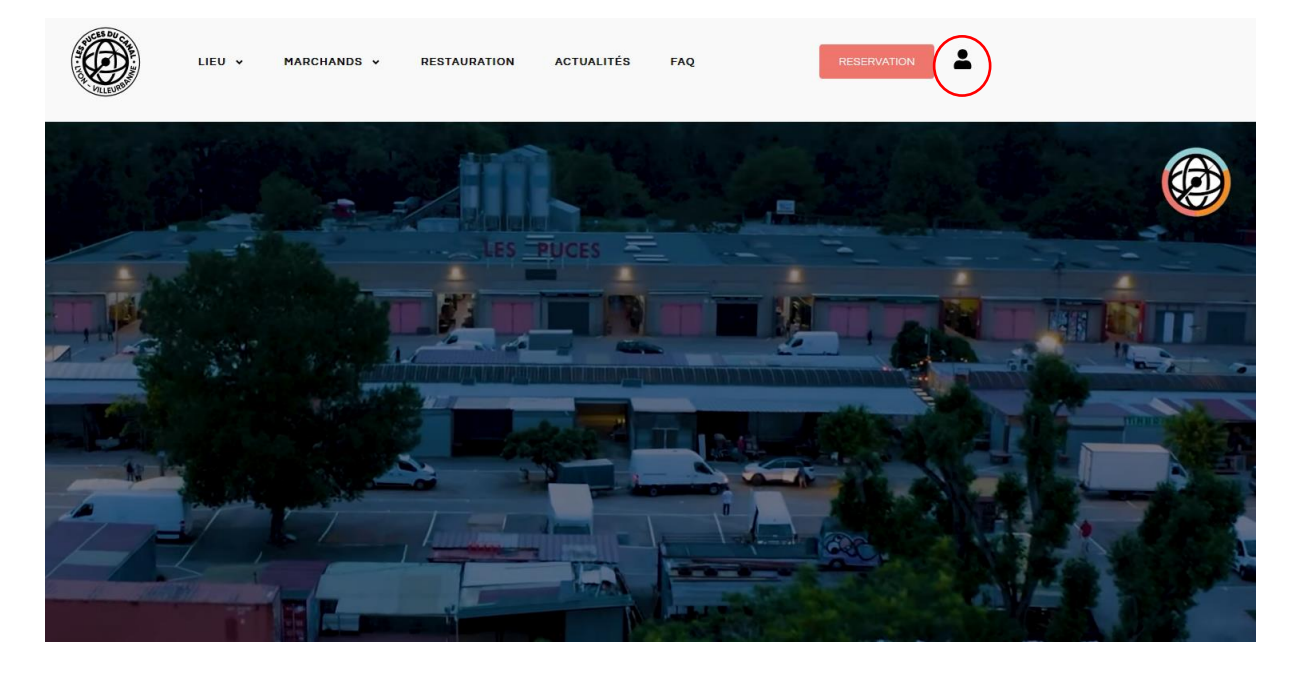

# Etape 2 : Entrer votre adresse email et le mot de passe que vous avez paramétré

L'adresse email de connexion est à envoyer en premier lieu à

<u>communication@pucesducanal.com</u> afin de créer votre profil – merci de préciser votre ou vos numéro(s) de boutique pour faciliter la création.

| LIEU 🗸 | MARCHANDS 🗸   | RESTAURATION        | ACTUALITÉS | FAQ | RESERVATION | <b>L</b> |
|--------|---------------|---------------------|------------|-----|-------------|----------|
|        |               |                     |            |     |             |          |
|        | Email*        |                     |            |     |             |          |
|        | Email         |                     |            |     |             |          |
|        | Mot de passe* |                     |            |     |             |          |
|        | Mot de passe  |                     |            |     |             |          |
|        | Remember me   | Mot de passe oublié | ?          |     |             |          |
|        |               | Se connec           | ter        |     |             |          |

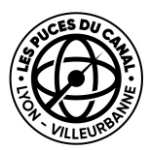

## Etape 3 : Sélectionner la boutique à modifier

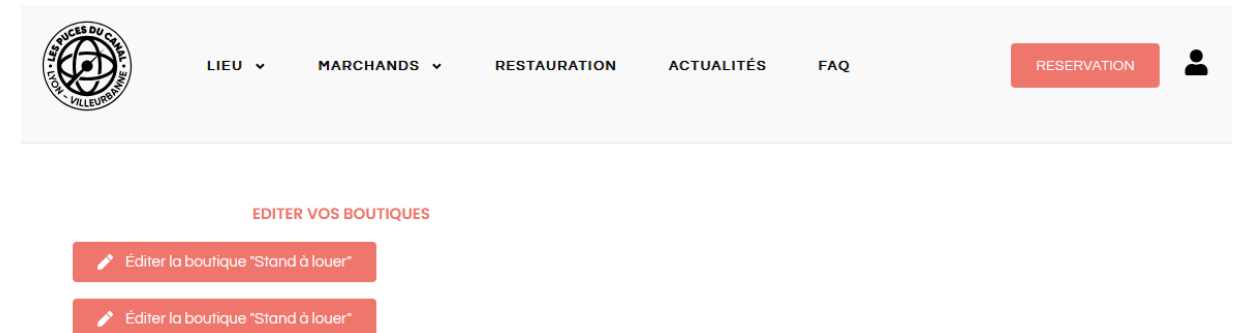

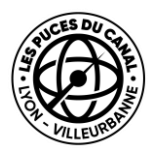

## Etape 4 : Editer votre profil

#### Titre (en gris) puis la description

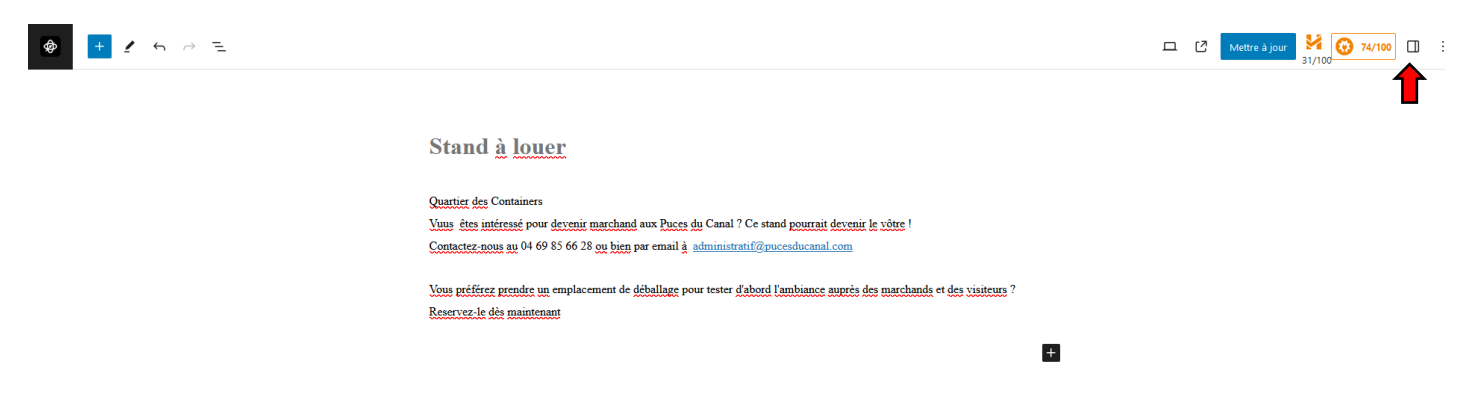

Mais aussi votre nom, prénom, votre numéro de boutique, vos réseaux sociaux, vos images et vos coordonnées !

| Settings                                                      |                                                                 |
|---------------------------------------------------------------|-----------------------------------------------------------------|
| Prénom Nom<br>Name, prenom, nom                               |                                                                 |
| Numéro d'emplacement                                          | Stand V31                                                       |
| Facebook<br>Name: facebook                                    | https://www.facebook.com/pucesdu/anal                           |
| Instagram<br>Name Instagrem                                   | https://www.instagram.com/puceidurana/                          |
| Pinterest<br>Name pinterest                                   |                                                                 |
| Galerie d'images<br>Name galeria, contingue                   |                                                                 |
| Téléphone<br>Name talephone                                   | -33 [0] 4 69 85 66 28                                           |
| Email<br>Name coull                                           | administratif@pucesducanal.com                                  |
| Url de votre site internet<br>Name url_de_votre_site_internet | https://yurplan.com/orgaPutes-du-Canal-Iyon-Villeurbanne/3889#/ |

## Si le panneau latéral à droite n'est pas activé, cliquez sur l'icone en haut à droite (indiqué par la flèche rouge)

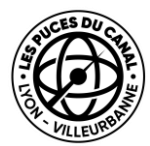

Pour mettre à jour votre logo, il vous faut cliquer sur « Définir l'image de mise en avant »

|   | 23/100    | 79/100 |   |   |
|---|-----------|--------|---|---|
| • | Exposants | Bloc   | × | • |
|   | Marico    | la     | ÷ |   |
|   | Définir   | t      |   |   |

Pour que votre boutique remonte dans les filtres de la liste des boutiques, pensez à bien les paramétrer dans le panneau latéral droit :

| 23/100        | 79/100 |   |
|---------------|--------|---|
| Exposants     | Bloc   | × |
| Boutique à lo | ~      |   |
| Quartier      | ~      |   |
| Jours d'ouver | ~      |   |
| Types de mat  | ~      |   |
| Epoques       | ~      |   |
| Provenance    | ~      |   |
| Types de mar  | ~      |   |
| Types de bou  | ~      |   |

*Vous désirez voir d'autres filtres ? Vous pouvez envoyer vos demandes de suggestions à communication@pucesducanal.com !* 

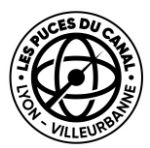

Etape 5 : Après avoir cliquer sur le bouton « Mettre à jour », admirez le résultat !

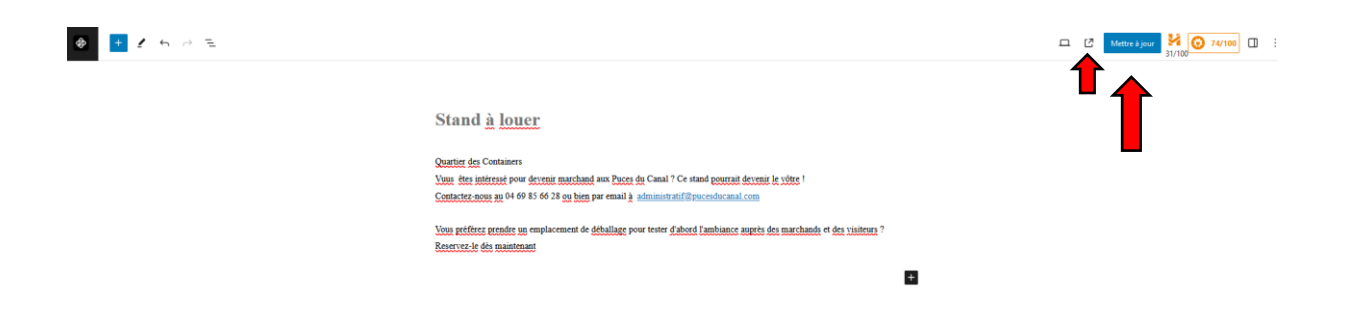